## LAPORAN HASIL MONITORING & EVALUASI PELAYANAN PENGADUAN MASYARAKAT (DUMAS) SEMESTER GANJIL TAHUN 2023

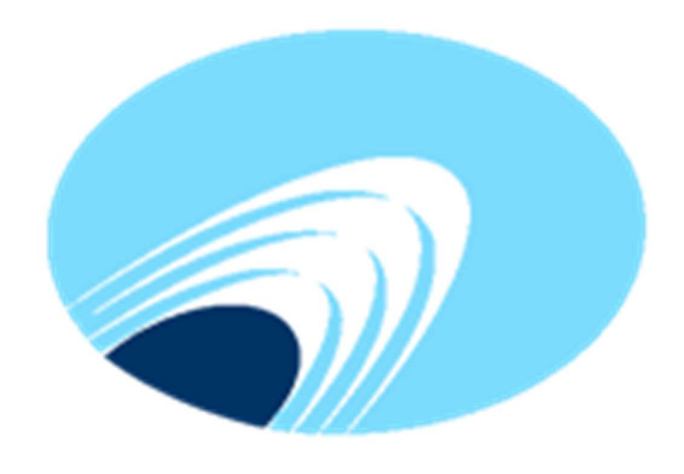

# polibatam

POLITEKNIK NEGERI BATAM

#### A. Latar Belakang

Salah satu wujud dari pelayanan publik yang berkualitas adalah dengan memberikan kebebasan kepada seluruh masyarakat dalam menyampaikan keluhan atau pengaduannya apabila terdapat kesenjangan antara harapan dengan kenyataan yang terjadi. Masyarakat tentunya mengharapkan pelayanan yang berkualitas dan mampu memenuhi setiap hak warga masyarakatnya dalam memperoleh pelayanan, sehingga berdasarkan Undang-Undang Nomor 25 Tahun 2009 tentang Pelayanan Publik pasal 36 dan 37 dijelaskan bahwa organisasi penyelenggara pelayanan publik wajib menyelenggarakan pelayanan publik yang salah satunya harus memiliki pengelolaan pengaduan masyarakat.

Polibatam sebagai suatu Lembaga yang memberikan pelayanan publik menyediakan wadah bagi masyarakat untuk menyampaikan keluhan atau pengaduannya melalui fitur Layanan Aspirasi dan Pengaduan Online Rakyat (LAPOR) yang telah disediakan di <u>https://www.polibatam.ac.id/</u>. Untuk mendapatkan gambaran perihal kelancaran penyelesaian pengaduan masyarakat di lingkungan Polibatam, maka disusun laporan hasil monitoring dan evaluasi setiap triwulan atas kegiatan laporan pengaduan masyarakat.

#### B. Maksud dan Tujuan

Pengelolaan Pengaduan Masyarakat (Dumas) di Politeknik Negeri Batam dimaksudkan untuk mengetahui tingkat kepuasan masyarakat terhadap kinerja Satuan kerja Politeknik Negeri Batam. Tujuan disediakannya pelayanan pengaduan masyarakat adalah:

1. Untuk memastikan bahwa semua keluhan masyarakat terhadap pelayanan publik di Politeknik Negeri Batam dalam memberikan pelayanan pengaduan masyarakat (Dumas) dapat diketahui dan ditindaklanjuti sampai selesai.

2. Sebagai wahana aspirasi pelaksanaan pendidikan tinggi vokasi, baik yang berupa saran, harapan sekaligus pengaduan terhadap palayanan yang telah diberikan, untuk dijadikan pedoman kebijakan, program dan strategi guna peningkatan dan perbaikan pelayanan.

#### C. Pelaksanaan Kegiatan, Media, dan Sarana

Kegiatan Penanganan Pengaduan Masyarakat yang diterima secara langsung maupun tidak langsung akan ditindaklanjuti sesuai rekomendasi yang diberikan dan dilakukan tindak lanjut penanganannya. Seluruh kegiatan dilakukan secara sistematis dengan memberikan perlindungan terhadap pelapor dengan memperhatikan kerahasiaan dan tingkat profesionalisme pihak yang terlibat. Setiap pelapor berhak untuk memberikan keterangan secara bebas tanpa paksaan ataupun tekanan namun tetap memperhatikan norma dan prosedur penyampaian pengaduan yang benar.

Media dan/atau Sarana Pengaduan yang digunakan dalam rangka menampung keluhan, informasi, ketidakpuasan, dan/atau aspirasi dari seluruh masyarakat yang mendapatkan pelayanan di Polibatam melalui Helpdesk Akademik, WA pelayanan dan Gform Pengaduan.

#### D. Ruang Lingkup

Ruang lingkup Pelayanan Pengaduan Masyarakat (DUMAS) untuk semua kegiatan yang membutuhkan kejelasan terhadap suatu permasalahan yang ada pada Politeknik Negeri Batam dengan mengisi Helpdesk Akademik, WA pelayanan dan Gform Pengaduan.

#### E. Hasil Pengaduan Masyarakat

Rekapitulasi pengaduan masyarakat yang disampaikan melalui Helpdesk Akademik dan WA Pelayanan pada periode Januari s.d April 2023 dapat dilihat pada tabel 1 di bawah ini.

| No Tgl, Bln, Media Jenis Jumlah                 | Tindak Lanjut                                                                                                    | Status  |
|-------------------------------------------------|----------------------------------------------------------------------------------------------------|---------|
| Th Pengaduan Konsultasi Konsultasi              | 3                                                                                                    |         |
| 1 Januari sd Helpdesk Mahasiswa tidak 22 Mala   | alakukan reset email                                                                                                    | Selesai |
| April 2023 Akademik dapat membuka stud          | idents mahasiswa yang                                                                                                    |         |
| akun email students bers                        | rsangkutan dengan                                                                                                    |         |
| pass                                            | ssword "Mahasiswa123#"                                                                                                    |         |
| 2 Januari sd Helpdesk Request pembuatan 1 Men   | embuat email students baru                                                                                                    | Selesai |
| April 2023 Akademik Email Students sesu         | suai dengan permintaan                                                                                                    |         |
| untuk keperluan                                 |                                                                                                    |         |
| SCM Globe                                       |                                                                                                    |         |
| 3 Januari sd Helpdesk Penerimaan 3 Men          | engarahkan customer                                                                                                    | Selesai |
| April 2023 Akademik mahasiswa baru untu         | tuk mengunjung web                                                                                                    |         |
| regis                                           | gistrasi polibatam                                                                                                    |         |
| 4 Januari sd Helpdesk Konfirmasi 8 Pem          | mbayaran telah dibantu                                                                                                    | Selesai |
| April 2023 Akademik pembayaran dan untu         | tuk dikonfirasi ke admin,                                                                                                    |         |
| daftar ulang dan                                | n disarankan untuk segera                                                                                                    |         |
| Mahasiswa mela                                  | elakukan pengambilan                                                                                                    |         |
| Ongoing KRS                                     | RS                                                                                                    |         |
| 5 Januari sd Helpdesk Nilai tidak muncul 3 Jika | a sudah mengisi kuesinoer                                                                                                    | Selesai |
| April 2023 Akademik di SILAM dan                | n nilai masih belum                                                                                                    |         |
| mun                                             | ıncul, diarahkan untuk                                                                                                    |         |
| men                                             | enghubungi dosen                                                                                                    |         |
| peng                                            | ngajarnya.                                                                                                    |         |
|                                                 |                                                                                                    |         |
| Jika                                            | a belum mengisi                                                                                                    |         |
| kues                                            | esioner, "tidak dapat                                                                                                    |         |
| meli                                            | elihat nilai" merupakan                                                                                                    |         |
| kons                                            | nsekunsi yang didapat.                                                                                                    |         |
| 6 Januari sd Helpdesk Menu pada SILAM 2 Diar    | arahkan untuk dicoba                                                                                                    | Selesai |
| April 2023 Akademik sedang diperbaiki kees      | esokan harinya, jika ada                                                                                                    |         |
| hal                                             | l yang mendesak (harus                                                                                                    |         |
| cetal                                           | tak KHS atau LKA,                                                                                                    |         |
| kont                                            | nfirması pembayaran, dll)                                                                                                    |         |
| diara                                           | rahkan untuk mendatangi                                                                                                    |         |
| bagi                                            | gian akademik di pusat                                                                                                    |         |
|                                                 | forması.                                                                                                    | 0.1     |
| / Januari sd Helpdesk Konfirmasi daftar 2 Bagi  | gi pendaftar KIP-K proses                                                                                                    | Selesai |
| April 2025 Akademik ulang mahasiswa dafta       | ttar ulang dimulai dengan                                                                                                    |         |
| baru men                                        | engirimkan berkas terlebih                                                                                                    |         |
| dahu                                            | hulu ke email masing-                                                                                                    |         |
| masi                                            | asing jalur masuk tanpa l                                                                                                    |         |
| mela                                            |                                                                                                    |         |
|                                                 | elakukan pembayaran.                                                                                                    |         |
| Bag                                             | elakukan pembayaran.                                                                                                    |         |
|                                                 | elakukan pembayaran.<br>gi pendaftar yang akan                                                                                  |         |
| mela                                            | elakukan pembayaran.<br>gi pendaftar yang akan<br>elakukan daftar ulang tidak                                                   |         |
| mela<br>mela<br>di aur                          | elakukan pembayaran.<br>gi pendaftar yang akan<br>elakukan daftar ulang tidak<br>elalui jalur KIP-K,                            |         |
| mela<br>mela<br>diara                           | elakukan pembayaran.<br>gi pendaftar yang akan<br>elakukan daftar ulang tidak<br>elalui jalur KIP-K,<br>arahkan untuk melakukan |         |

Tabel 1. Rekapitulasi Konsultasi Masyarakat Melalui Helpdesk Akademik

| 8  | Januari sd<br>April 2023 | Helpdesk<br>Akademik | Kuota kelas penuh                                 | 1  | pembayarandanmengirimkanbuktipembayaransertaberkasdaftar ulang yang terdapat dipengumuman daftar ulang diweb registrasi polibatam keemail masing-masing jalurmasuk.Untuk kuota kelas yangpenuh, diarahkan untukmenghubungi dosen wali,agar dosen wali dapatmenghubungi KPS dan KPSakan melakukan penambahankuota kelasnya                                                                                                    | Selesai |
|----|--------------------------|----------------------|---------------------------------------------------|----|----------------------------------------------------------------------------------------------------|---------|
| 9  | Januari sd<br>April 2023 | Helpdesk<br>Akademik | Konfirmasi status<br>mahasiswa aktif<br>dari cuti | 5  | <ul> <li>Untuk mahasiswa yang ingin aktif dari cuti, ada 2 kondisi : <ol> <li>Jika mahasiswa mengajukan cuti dari</li> <li>SILAM, akan diarahkan untuk membuat kode pembayaran di SILAM dan melakukan pembayaran cuti terlebih dahulu – kemudian statusnya akan berubah secara otomatis menjadi "aktif" dan sudah dapat melakukan daftar ulang.</li> <li>Jika mahasiswa tidak mengajukan cuti maka diarahkan untuk melakukan konfirmasi terlebih dahulu kebagian akademik di pusat informasi, kemudian akan diarahkan untuk membayar cuti ke rekening penerimaan polibatam, dan jika sudah melakukan konfirmasi kembali ke bagian akademik untuk dapat diaktifkan statusnya.</li> </ol></li></ul> | Selesai |
| 10 | Januari sd<br>April 2023 | Helpdesk<br>Akademik | Tidak dapat<br>mengakses E-<br>learning           | 20 | Terkait learning, kami<br>arahkan untuk menghubungi<br>helpdesk UPT-PM                                                                                                    |         |
| 11 | Januari sd<br>April 2023 | Helpdesk<br>Akademik | Kuesioner tidak<br>muncul di SILAM                | 1  | Kami arahkan untuk<br>menghubungi helpdesk UPT-<br>SI                                                                                                    |         |

|    |                          |                      | Mata kuliah tidak<br>muncul pada saat<br>KRS&FRS | 1 | Diarahkan untuk<br>menghubungi dosen wali<br>untuk dosen wali<br>menghubungi KPS agar<br>dapat menawarkan<br>matakuliah tersebut |
|----|--------------------------|----------------------|--------------------------------------------------|---|----------------------------------------------------------------------------------------------------|
| 12 | Januari sd<br>April 2023 | Helpdesk<br>Akademik | Matakuliah tidak<br>tampil di SIERA              | 1 | Akan ditambahkan oleh<br>bagian akademik                                                                                         |
| 13 | Januari sd<br>April 2023 | Helpdesk<br>Akademik | Mencari akreditasi<br>program studi              | 1 | Akreditasi program studi<br>dapat dilihat pada web<br>polibatam                                                                  |
| 14 | Januari sd<br>April 2023 | Helpdesk<br>Akademik | Meminta kontak<br>dosen                          | 1 | Kami arahkan untuk<br>menghubungi tata usaha<br>jurusannya                                                                       |

Tabel 2. Rekapitulasi Pengaduan Masyarakat Melalui WA Pelayanan Akademik

| No | Tgl, Bln,  | Media     | Jenis          | Jumlah    | Tindak Lanjut             | Status  |
|----|------------|-----------|----------------|-----------|---------------------------|---------|
|    | Th         | Pengaduan | Konsultasi     | Pengaduan |                           |         |
|    | Januari sd | WA        | Pendaftaran    | 54        | Mengarahkan untuk         | Selesai |
|    | April 2023 | pelayanan | Penerimaan     |           | membuka web registrasi    |         |
|    |            | akademik  | Mahasiswa      |           | polibatam dan membaca     |         |
|    |            |           | Baru           |           | mekanisme pendaftaran     |         |
|    |            |           |                |           | atau langsung datang ke   |         |
|    |            |           |                |           | pusat informasi di hari   |         |
|    |            |           |                |           | dan jam kerja untuk dapat |         |
|    |            |           |                |           | dijelaskan terkait        |         |
|    |            |           |                |           | mekanisme pendaftaran     |         |
|    |            |           |                |           | mahasiswa baru di         |         |
|    |            |           |                |           | Politeknik Negeri Batam   |         |
|    |            |           | Pembayaran     | 5         | Untuk angsuran yang       |         |
|    |            |           | Angsuran UKT   |           | mengajukan pada web       |         |
|    |            |           |                |           | SILAM diarahkan untuk     |         |
|    |            |           |                |           | membuat kode              |         |
|    |            |           |                |           | pembayaran pada menu      |         |
|    |            |           |                |           | angsurannya.              |         |
|    |            |           |                |           | Untuk angsuran yang       |         |
|    |            |           |                |           | tidak mengajukan pada     |         |
|    |            |           |                |           | web SILAM, diarahkan      |         |
|    |            |           |                |           | untuk melakukan           |         |
|    |            |           |                |           | konfirmasi ke pusat       |         |
|    |            |           |                |           | informasi pada loket 3.   |         |
|    |            |           | Daftar ulang   | 47        | Diarahkan untuk melihat   |         |
|    |            |           | mahasiswa baru |           | pengumuman pada web       |         |
|    |            |           |                |           | registrasi polibatam.     |         |
|    |            |           | KTM yang       | 2         | Diarahkan melihat google  |         |
|    |            |           | belum jadi     |           | sheet daftar KTM yang     |         |

| sudah jadi     (https://bit/3/36B27/d9)       Iidak dapat     2     Untuk Learning yang       membuka     arahkan untuk       Learning     arahkan untuk       mengirinkan helpdesk ke     UPT-PM       Penambuhan     3       nama sekolah     sekolah dan NPSN       pada formulir     sekolah dan NPSN       web registrasi     fitas status non aktif       Mendala pada     4       SILAM     maka tidak dapat       Web registrasi     formulir web registrasi       Kendala pada     4       SILAM     maka tidak dapat       web registrasi     formulir web registrasi       Jika status non aktif     maka tidak dapat       mengakses web SILAM,     sehingga diarahkan untuk       mendatangi bagian     akademik di pusat       akademik di pusat     informasi       - untuk pindah kelas     dapat mengukas pada       web SILAM     - untuk pindah kelas       dapat dilakukan di     SILAM, dan jika diluar       jadwal dafar ulang     diarakan untuk       diarakhan untuk     mendatangi bagian       akademik di web SILAM     setual dafar ulang       diarakua untuk     mendatangi bagian       akademik di web SILAM     setual dafar ulang       diarakua untuk     mendatangi bagian                                                                                                    |  |                 |   |                                        |  |
|----------------------------------------------------------------------------------------------------|--|-----------------|---|----------------------------------------|--|
| Tidak dapat       2       Untuk Learning yang tidak dapat diakses, kami arahkan untuk mengirimkan helpdesk ke UPT-PM         Penambahan       3       Kami meminta nama sekolah pada formulir web registrasi       sekolah dan NPSN sekolahnya untuk dapat ditambahkan pada formulir web registrasi         Kendala pada       4       -jika status non aktif maka tidak dapat mengakses web SILAM, sehingga diarahkan untuk mendatangi bagian akademik di pusat informasi - untuk pindah kelas dapat mengajukan pada web SILAM         SILAM       SILAM       -untuk pengambilan KRS di jadwal daftar ulang, diaraktan untuk mendatangi bagian akademik di pusat informasi - untuk pengambilan KRS di jadwal daftar ulang, diaraktan untuk mendatangi bagian akademik daftar ulang, diaraktan untuk mendatangi bagian akademik pusat informasi - penurunan UKT dapat dilakukan di web SILAM sesuai dengan jadwal daftar ulang, diaraktan untuk mendatangi bagian akademik pusat informasi - penurunan UKT dapat dilakukan di web SILAM sesuai dengan jadwal yang sudah terdapat di pengununan daftar ulang, diaraktan untuk mendatangi bagian akademik pusat informasi - penurunan UKT dapat dilakukan di web SILAM sesuai dengan jadwal yang sudah terdapat di pengununan daftar ulang, diaraktan untuk mendatangi bagian akademik di pusat informasi - penurunan daftar ulang, diaraktan untuk membut kode pembayaran di SILAM sesuai dengan jadwal yang sudah terdapat di pengununan daftar ulang                                                                                                    |  |                 |   | sudah jadi<br>(https://bit.ly/36B77d9) |  |
| Indak dapat     2     Untuk Learning       membuka     idak dapat diakses, kami<br>arahkan untuk<br>mengirimkan helpdesk ke       Penambahan     3       pada formulir     sekolah nanya untuk dapat       itanu dapat     4       pada formulir     sekolah nanya untuk dapat       itanu dapat     4       pada formulir     sekolah nanya untuk dapat       itanu dapat     4       pada formulir     sekolah dan NPSN       sekolah dan SILAM     sekolah dan NPSN       kendala pada     4       SILAM     maka tidak dapat       maka tidak dapat     mengakses web RLAM,<br>sehingga diarahkan untuk       mendatangi bagian     akademik di pusat       akademik di pusat     informasi       - untuk pengambilan KRS     di jadvat daftar ulang       dapat mengajukan pada     web SILAM       - untuk pengambilan KRS     di jadvat daftar ulang,<br>diarahkan untuk       mendatangi bagian     akademik pusat informasi       - penurunan UKT dapat     dikakukan di Wat       sesuai dengan jadval     yang sudah terdapat di       sesuai dengan jadval     yang sudah terdapat di       gingi aktif dari cuti     2       Maksi wa aktif     kan diarahkan       aritu     italitu       atar cuti     2       Mahasiswa ak                                                                                                    |  | Tidala da nat   | 2 | (https://bit.ly/30BZ/d/)               |  |
| membuka     Idak dapat diakses, kami<br>arahkan untuk<br>mengirimkan helpdesk ke<br>UPT-PM       Penambahan<br>nama sekolah     3       Kami meminta nama<br>sekolah     sekolah dan NPSN<br>sekolahnya untuk dapat<br>ditambahkan pada<br>formulir       veb registrasi     ditambahkan pada<br>formulir web registrasi       SILAM     -jika status non aktif<br>maka tidak dapat<br>mengakses web SLLAM,<br>sehingga diarahkan untuk<br>mendatangi bagian<br>akademik di pusat<br>informasi<br>- untuk pindah kelas<br>dapat dilakukan dia<br>SILAM       apat dilakukan     -untuk pengambilan KRS<br>di jadwal dafar ulang,<br>diarahkan untuk<br>mendatangi bagian<br>akademik di pusat<br>informasi<br>- untuk pengambilan KRS<br>di jadwal dafar ulang<br>dapat dilakukan di<br>SILAM, dan jika diluar<br>jadwal dafar ulang,<br>diarahkan untuk<br>mendatangi bagian<br>akademik pusat informasi<br>- penuruna ulkT dapat<br>dilakukan di web SILAM       Status     2     Untuk mahasiswa yang<br>ingin aktif dari cuti, ada 2<br>kondisi       Status     2     Untuk mahasiswa yang<br>ingin aktif dari cuti, ada 2<br>kondisi       Mahasiswa aktif<br>dari cuti     2     Untuk mahasiswa yang<br>ingin aktif dari cuti, ada 2<br>kondisi                                                                                                    |  | I idak dapat    | 2 | Untuk Learning yang                    |  |
| Learning       arahkan untuk         Penambahan       3         nama sekolah       sekolah dan NPSN         pada formulir       sekolah dan NPSN         web registrasi       ditambahkan pada         formulir       web registrasi         sekolah dan NPSN       sekolah dan NPSN         sekolah dan NPSN       sekolah dan NPSN         dapat dilakukan dikala       sekolah dan NPSN                                                                                                    |  | membuka         |   | tidak dapat diakses, kami              |  |
| mengrimkan helpdesk ke         UPT-PM         nama sekolah         pada formulir         sekolah dan NPSN         sekolah dan NPSN         sekolah dan NPSN         sekolah dan NPSN         sekolah dan NPSN         sekolah dan NPSN         sekolah apada         formulir web registrasi         formulir web registrasi         formulir web registrasi         sekolah apada         SILAM         maka tidak dapat         mengaintangi bagian         akademik di pusat         informasi         - untuk pindah kelas         dapat mengajukan pada         web SILAM         ueb SILAM         makaidantangi bagian         akademik pusat         informasi         - untuk pengambilan KRS         di jadwal daftar ulang         dapat dilakukan di         SILAM         mengainan         akademik pusat informasi         -penuruna UKT dapat         diari cuti       2         Matukan di web SILAM         sesuai dengan jadwal         yang sudah terdapat di         pengunuma daftar ulang         mahasis                                                                                                    |  | Learning        |   | arahkan untuk                          |  |
| Penambahan       3       Kami meminta nama         nama sekolah       sekolah dan NPSN         pada formulir       sekolahnya untuk dapat         ditambahkan pada       formulir web registrasi         ditambahkan pada       formulir web registrasi         ditambahkan pada       formulir web registrasi         jika status non aktif       maka tidak dapat         mengakess web SILAM,       sehingga diarahkan untuk         mendatangi bagian       akademik di pusat         informasi       - untuk pindah kelas         dapat dilakukan di       SILAM         web SILAM       - untuk pindah kelas         dapat dilakukan di       SILAM         selatari ulang       dapat dilakukan di         glaval daftar ulang,       diarahkan untuk         mendatangi bagian       akademik pusat         iadwal daftar ulang,       diarahkan untuk         mendatangi bagian       akademik pusat         iadwal daftar ulang,       diarahkan untuk         mendatangi bagian       akademik pusat         akademik pusat       - untuk pindah kelas         dapat dilakukan di       SILAM, dan jika diluar         jadwal daftar ulang,       diarahkan untuk         mendatangi bagian       akademik ulayat </td <td></td> <td></td> <td></td> <td>mengirimkan helpdesk ke</td> <td></td>                                                                                                    |  |                 |   | mengirimkan helpdesk ke                |  |
| Penambahan       3       Kami meminta nama         nama sekolah       sekolah dan NPSN         pada formulir       sekolahnya untuk dapat         ditambahkan pada       formulir web registrasi         Kendala pada       4         SILAM       jika status non aktif         maka tidak dapat       maka tidak dapat         mengakese web SILAM,       sehingga diarahkan untuk         mengakese web SILAM,       sehingga diarahkan untuk         mengakes web SILAM,       sehingga diarahkan untuk         mengakes web SILAM,       sehingga diarahkan untuk         mendatangi bagian       akademik di pusat         informasi       - untuk pindah kelas         dapat mengajukan pada       web SILAM         -untuk pengambilan KRS       di jadwal daftar ulang         dapat dilakukan di       SILAM         SILAM,       agian         akademik pusat informasi       -         -penuruna UKT dapat       dilakukan di web SILAM         sesuai dengan jadwal       yang sudah terdapat di         pengunuman daftar ulang       mahasiswa anginging aktif dari cuti, ada 2         kari cuti       2       Untuk mahasiswa yang         mahasiswa aktif       nigin aktif dari cuti, ada 2         kari cuti                                                                                                    |  |                 |   | UPT-PM                                 |  |
| nama sekolah     sekolah dan NPSN       pada formulir     sekolah ya untuk dapat       web registrasi     fittambahkan pada       formulir web registrasi     fitta status non aktif       Maka tidak dapat     maka tidak dapat       mengakses web SILAM,     schingga dirankan untuk       mengakses web SILAM,     schingga dirankan untuk       mengakses web SILAM,     schingga dirankan untuk       mengakses web SILAM,     schingga dirankan untuk       mengajukan pada     - untuk pindah kelas       dapat mengajukan pada     web SILAM       - untuk pengambilan KRS     di jadwal daftar ulang       dapat dilakukan di     SILAM, dan jika diluar       jadwal daftar ulang,     diarahkan untuk       mendatangi bagian     akademik pusat informasi       - untuk pengambilan KRS     di jadwal daftar ulang,       di jadwal daftar ulang,     diarahkan untuk       mendatangi bagian     akademik pusat informasi       - penurunan UKT dapat     dilakukan di web SILAM       sesuai dengan jadwal     yang sudah terdapat di       yang sudah terdapat di     pengumuman daftar ulang       mahasiswa aktif     ingin aktif dari cuti, data       dari cuti     I. Jika mahasiswa       mengajukan cuti dari     SILAM, akan diarahkan       utuk menbuat kode     pembayaran di SILAM                                                                                                    |  | Penambahan      | 3 | Kami meminta nama                      |  |
| pada formulir       sekolahnya untuk dapat         web registrasi       ditambahkan pada         formulir web registrasi       formulir web registrasi         SILAM       -jika status non aktif         maka tidak dapat       mengakses web SILAM,         sehingga diarahkan untuk       mendatangi bagian         akademik di pusat       informasi         - untuk pindah kelas       dapat mengajukan pada         web SILAM       - untuk pindah kelas         dapat mengajukan pada       web SILAM         - untuk pengambilan KRS       di jadwal dafar ulang         dapat dilakukan di       SILAM         - untuk pengambilan KRS       di jadwal dafar ulang         dapat dilakukan di       SILAM         - untuk pengambilan KRS       di jadwal dafar ulang         dapat dilakukan di       SILAM         - untuk pengambilan KRS       di jadwal dafar ulang         dapat dilakukan di       SILAM, dan jika diluar         jadwal dafar ulang       dapat         dilakukan di web SILAM       sesuai dengan jadwal         yang sudah terdapat di       mengajukan euti dapat         dilakukan di web SILAM       sesuai dengan jadwal         yang sudah terdapat di       mengajukan euti dapat         dilakukan di web SILAM<                                                                                                    |  | nama sekolah    |   | sekolah dan NPSN                       |  |
| web registrasi       ditambahkan pada<br>formulir web registrasi         Kendala pada       4         SILAM       -jika status non aktif         maka tidak dapat       -mengakses web SILAM,<br>sehingga diarahkan untuk         mendatangi bagian       akademik di pusat         informasi       - untuk pindah kelas         dapat mengajukan pada       - untuk pengambilan KRS         di jadwal daftar ulang       dapat dilakukan di         SILAM       - untuk pengambilan KRS         di jadwal daftar ulang,       diarahkan untuk         diarahkan untuk       - untuk pengambilan KRS         di jadwal daftar ulang,       diarahkan untuk         mendatangi bagian       akademik pusat informasi         -penurunan UKT dapat       dilakukan di         SILAM, dan jika diluar       jadwal daftar ulang,         diarahkan untuk       mendatangi bagian         akademik pusat informasi       -penurunan UKT dapat         dilakukan di web SILAM       sesuai dengan jadwal         yang sudah terdapat di       pengunyan daftar ulang         mahasiswa aktif       2       Untuk mahasiswa yang         mengajukan cuti dari       :       1. Jika mahasiswa         mengajukan cuti dari       :       1. Jika mahasiswa         adari cuti<                                                                                                    |  | pada formulir   |   | sekolahnya untuk dapat                 |  |
| Image: status       Image: status       formulir web registrasi         Image: status       Kendala pada       4       -jika status non aktif         Image: status       SILAM       mengakses web SILAM, sehingga diarahkan untuk mendatangi bagian akademik di pusat         Image: status       informasi       - untuk pindah kelas         Image: status       - untuk pindah kelas       dapat mengajukan pada         Image: status       - untuk pengambilan KRS       di jadval daftar ulang         Image: status       SILAM       - untuk pengambilan KRS         Image: status       SILAM, dan jika diluar jadwal daftar ulang, diarahkan untuk mendatangi bagian akademik pusat informasi -penurunan UKT dapat dilakukan di web SILAM sesuai dengan jadwal yang sudah terdapat di pengumuan daftar ulang mahasiswa ongoing         Image: status       2       Untuk mahasiswa yang ingin aktif dari cuti, ada 2 kondisi         Image: status       2       Untuk mahasiswa jang ingin aktif dari cuti, ada 2 kondisi         Image: status       2       Untuk mahasiswa jang ingin aktif dari cuti, ada 2 kondisi         Image: status       2       Untuk mahasiswa jang ingin aktif dari cuti, ada 2 kondisi         Image: status       2       Untuk mahasiswa jang ingin aktif dari cuti, ada 2 kondisi         Image: status       2       Untuk mahasiswa jang ingin aktif dari cuti, ada 2 kondisi         Imahasiswa aktif                                                                                                    |  | web registrasi  |   | ditambahkan pada                       |  |
| Kendala pada       4       -jika status non aktif         SILAM       maka tidak dapat       mengajakas web SILAM, sehingga diarahkan untuk         sehingga diarahkan untuk       mendatangi bagian       akademik di pusat         informasi       - untuk pindah kelas       dapat mengajukan pada         web SILAM       - untuk pengambilan KRS       di jadwal daftar ulang         dapat dilakukan di       SILAM       -untuk pengambilan KRS         di jadwal daftar ulang, diarahkan untuk       mendatangi bagian         akademik pusat informasi       -penurunan UKT dapat         dilakukan di web SILAM       sesuai dengan jadwal         yang sudah terdapat di       pengumuman daftar ulang         mahasiswa aktif       1. Jika mahasiswa         dari cuti       2       Untuk mahasiswa         mengajukan cuti dari       :       :         JLAM, akan diarahkan       untuk       mengajukan cuti dari                                                                                                    |  | -               |   | formulir web registrasi                |  |
| SILAM maka tidak dapat<br>mengakses web SILAM,<br>sehingga diarahkan untuk<br>mendatangi bagian<br>akademik di pusat<br>informasi<br>- untuk pindah kelas<br>dapat mengajukan pada<br>web SILAM<br>- untuk pengambilan KRS<br>di jadwal daftar ulang<br>dapat dilakukan di<br>SILAM, dan jika diluar<br>jadwal daftar ulang,<br>diarahkan untuk<br>mendatangi bagian<br>akademik pusat informasi<br>- penurunan UKT dapat<br>dilakukan di web SILAM<br>sesuai dengan jadwal<br>yang sudah terdapat di<br>pengumuman daftar ulang<br>mahasiswa ongoing<br>Status<br>2 Untuk mahasiswa yang<br>mahasiswa aktif<br>dari cuti<br>2 Untuk mahasiswa jang<br>mengajukan cuti dari<br>SILAM, akan diarahkan<br>untuk membuat kode<br>pembayaran di SILAM                                                                                                    |  | Kendala pada    | 4 | -jika status non aktif                 |  |
| Image: Status       Image: Status       Image: Status<                                                                                                    |  | SILAM           |   | maka tidak dapat                       |  |
| schingga diarahkan untuk         mendatangi bagian         akademik di pusat         informasi         - untuk pindah kelas         dapat mengajukan pada         web SILAM         - untuk pindah kelas         dapat mengajukan pada         web SILAM         - untuk pengambilan KRS         di jadwal daftar ulang         dapat dilakukan di         SILAM, dan jika diluar         jadwal daftar ulang,         diarahkan untuk         mendatangi bagian         akademik pusat informasi         -penurunan UKT dapat         dilakukan di web SILAM         sesuai dengan jadwal         yang sudah terdapat di         pengumuman daftar ulang         mahasiswa aktif         dari cuti       2         Untuk mahasiswa yang         ingin aktif dari cuti, ada 2         kari cuti       ingin aktif dari cuti, ada 2         kari cuti       ingin aktif dari cuti, ada 2         kari cuti       ingin aktif dari cuti, ada 2         kari cuti       ingin aktif dari cuti, ada 2         kari cuti       ingin aktif dari cuti dari         SILAM, akan diarahkan       untuk membuat kode         pembayaran di SILA                                                                                                    |  |                 |   | mengakses web SILAM,                   |  |
| Status       2       Untuk mendatangi bagian         akademik di pusat       informasi         - untuk pindah kelas       dapat mengajukan pada         web SILAM       -untuk pengambilan KRS         di jadwal daftar ulang       dapat dilakukan di         SILAM, dan jika diluar       jadwal daftar ulang,         diarahkan untuk       mendatangi bagian         akademik pusat informasi       -penurunan UKT dapat         dilakukan di web SILAM       sesuai dengan jadwal         yang sudah terdapat di       pengumuman daftar ulang         mahasiswa aktif       2       Untuk mahasiswa yang         ingin aktif dari cuti, ada 2       kondisi       :         I. Jika mahasiswa       ilarahkan       untuk membuat kode         pembayaran di SILAM, dan jut kudari       SILAM       seuan di sila di ang                                                                                                    |  |                 |   | sehingga diarahkan untuk               |  |
| status       2       Untuk mahasiswa aktif         dari cuti       Status       2       Untuk mahasiswa aktif         dari cuti       1.       Jika mahasiswa       mengajukan cuti         dapat dilakukan di       SILAM       -untuk pengambilan KRS       di jadwal daftar ulang         dapat dilakukan di       SILAM, dan jika diluar       jadwal daftar ulang,       diarahkan untuk         mendatangi bagian       akademik pusat informasi       -penurunan UKT dapat       dilakukan di         sesuai dengan jadwal       yang sudah terdapat di       pengumuman daftar ulang       mahasiswa aktif         dari cuti       2       Untuk mahasiswa yang       ingin aktif dari cuti, ada 2       kondisi         kondisi       :       1.       Jika mahasiswa       mengajukan cuti       dari         subar cuti       a       aktif       dari subakan       aktif       dari subakan         dari cuti       a       aktif       akademik di pusat       akademik pusat       akademik pusat         dilakukan       akademik pusat       informasi       -penurunan UKT dapat       akademik pusat       akademik pusat       akademik pusat       akademik pusat       akademik pusat       akademik pusat       akademik pusat       akademik pusat       akademik pusat       akademi                                                                                                    |  |                 |   | mendatangi bagian                      |  |
| Implementation       Informasi         - untuk pindah kelas       dapat mengajukan pada         web SILAM       -untuk pengambilan KRS         di jadwal daftar ulang       dapat dilakukan di         SILAM, dan jika diluar       jadwal daftar ulang         dapat dilakukan di       SILAM, dan jika diluar         jadwal daftar ulang,       diarahkan untuk         mendatangi bagian       akademik pusat informasi         -penurunan UKT dapat       dilakukan di web SILAM         sesuai dengan jadwal       yang sudah terdapat di         pengumuman daftar ulang       mahasiswa aktif         dari cuti       2       Untuk mahasiswa yang         ingin aktif dari cuti, ada 2       kondisi       :         1.       Jika mahasiswa       mengajukan cuti dari         SILAM, akan diarahkan       untuk       mengajukan cuti dari         Mati cuti       Kode       pembayaran di SILAM         dan melakukan       SILAM       dan melakukan                                                                                                    |  |                 |   | akademik di pusat                      |  |
| <ul> <li>Status</li> <li>Status</li> <li>Status</li> <li>Status</li> <li>Status</li> <li>Status</li> <li>Mahasiswa aktif</li> <li>dari cuti</li> <li>Jika mahasiswa mengajukan cuti dari SILAM, akan diarahkan untuk mahasiswa ngoing</li> <li>Status</li> <li>Status&lt;</li></ul>                                                                                                    |  |                 |   | informasi                              |  |
| dapat mengajukan pada<br>web SILAM<br>-untuk pengambilan KRS<br>di jadwal daftar ulang<br>dapat dilakukan di<br>SILAM, dan jika diluar<br>jadwal daftar ulang,<br>diarahkan untuk<br>mendatangi bagian<br>akademik pusat informasi<br>-penurunan UKT dapat<br>dilakukan di web SILAM<br>sesuai dengan jadwal<br>yang sudah terdapat di<br>pengumuman daftar ulang<br>mahasiswa aktif<br>dari cuti<br>Status<br>Status<br>Mahasiswa aktif<br>dari cuti<br>Status<br>Mahasiswa aktif<br>dari cuti<br>Mahasiswa di SILAM, akan diarahkan<br>untuk membuat kode<br>pembayaran di SILAM<br>dan melakukan                                                                                                    |  |                 |   | - untuk pindah kelas                   |  |
| Image: Status       2       Untuk menasiswa ongoing         Status       2       Untuk mahasiswa ongoing         Status       1.       Jika mahasiswa mengajukan cuti dari sILAM dari sILAM dari sILAM dari sugama di silawal daftar ulang, diarahkan untuk                                                                                                    |  |                 |   | dapat mengajukan pada                  |  |
| Status       2       Untuk matasiswa ongoing         Status       2       Untuk matasiswa ongoing         Status       2       Untuk matasiswa ongoing         Status       1.       Jika mahasiswa mengajukan cuti dari         Status       1.       Jika mahasiswa mengajukan cuti dari         Status       1.       Jika mahasiswa mengajukan cuti dari         Status       1.       Jika mahasiswa mengajukan cuti dari         Status       1.       Jika mahasiswa         Matasiswa aktif       Status       1.         Jika mahasiswa       Status       1.         Jika mahasiswa       Status       1.         Jika mahasiswa       Status       1.         Jika mahasiswa       Status       1.         Jika mahasiswa       Status       2.         Matasiswa       Status       1.         Jika mahasiswa       Status       1.         Jika mahasiswa       Status       1.         Jika mahasiswa       Status       1.         Jika mahasiswa       Jika mahasiswa       Jika mahasiswa         Jika mahasiswa       Jika mahasiswa       Jika mahasiswa         Jika mahasiswa       Jika       Jika       Jika                                                                                                    |  |                 |   | web SII AM                             |  |
| Status       2       Untuk mahasiswa ongoing         Status       2       Untuk mahasiswa ongoing         Status       2       Untuk mahasiswa yang ingin aktif dari cuti, ada 2 kondisi         Status       1.       Jika mahasiswa mengajukan cuti dari SILAM, akan diarahkan untuk mengajukan cuti dari SILAM, akan diarahkan untuk mengajukan cuti dari SILAM, akan diarahkan untuk membuat kode pembayaran di SILAM                                                                                                    |  |                 |   | untuk pengambilan KRS                  |  |
| Image: Status       Image: Status       Image: Status<                                                                                                    |  |                 |   | di jadwal daftar ulang                 |  |
| SILAM, dan jika diluar         jadwal daftar ulang,         diarahkan untuk         mendatangi bagian         akademik pusat informasi         -penurunan UKT dapat         dilakukan di web SILAM         sesuai dengan jadwal         yang sudah terdapat di         pengumuman daftar ulang         mahasiswa ongoing         Status       2         Untuk mahasiswa yang         mahasiswa aktif         dari cuti         I. Jika mahasiswa         mengajukan cuti dari         SILAM, akan diarahkan         untuk membuat kode         pembayaran di SILAM                                                                                                    |  |                 |   | denot dilakukan di                     |  |
| Status<br>Status<br>Status |  |                 |   | SILAM dan jika diluar                  |  |
| Jadwai daitar ulang,       diarahkan untuk         diarahkan untuk       mendatangi bagian         akademik pusat informasi       -penurunan UKT dapat         dilakukan di web SILAM       sesuai dengan jadwal         yang sudah terdapat di       pengumuman daftar ulang         mahasiswa ongoing       2         Status       2         mahasiswa ongoing       :         I. Jika       mahasiswa         mahasiswa aktif       kondisi         dari cuti       I. Jika         mahasiswa       mengajukan         mutuk       membuat kode         pembayaran di       SILAM                                                                                                    |  |                 |   | SILAWI, dali jika diluar               |  |
| Image: Constraint of the second second se                                                                                                    |  |                 |   | Jadwal dallar ulang,                   |  |
| mendatangi bagian         akademik pusat informasi         -penurunan UKT dapat         dilakukan di web SILAM         sesuai dengan jadwal         yang sudah terdapat di         pengumuman daftar ulang         mahasiswa ongoing         Status       2         Untuk mahasiswa yang         mahasiswa aktif         dari cuti         1.       Jika         Jika       mahasiswa         mengajukan       cuti         Mandatangi bagian         akademik pusat informasi         -penurunan UKT dapat         dilakukan di web SILAM         sesuai dengan jadwal         yang sudah terdapat di         pengumuman daftar ulang         mahasiswa aktif         dari cuti         1.         Jika         mengajukan         cuti         I.         Jika         menbuat         kode         pembayaran di         SILAM         dan                                                                                                    |  |                 |   | diarankan untuk                        |  |
| akademik pusat informasi         -penurunan UKT dapat         dilakukan di web SILAM         sesuai dengan jadwal         yang sudah terdapat di         pengumuman daftar ulang         mahasiswa ongoing         Status       2         mahasiswa ongoing         dari cuti         line         line         line         line         line         mahasiswa aktif         dari cuti         line         line         line         line         line         line         line         line         line         line         line         line         line         line         line         line         mahasiswa aktif         dari cuti         line         line         line         line         line         line         line         line         line         line         line         line                                                                                                    |  |                 |   | mendatangi bagian                      |  |
| <ul> <li>-penurunan UKT dapat<br/>dilakukan di web SILAM<br/>sesuai dengan jadwal<br/>yang sudah terdapat di<br/>pengumuman daftar ulang<br/>mahasiswa ongoing</li> <li>Status</li> <li>Untuk mahasiswa yang<br/>ingin aktif dari cuti, ada 2<br/>kondisi</li> <li>Jika mahasiswa<br/>mengajukan cuti dari<br/>SILAM, akan diarahkan<br/>untuk membuat kode<br/>pembayaran di SILAM<br/>dan melakukan</li> </ul>                                                                                                    |  |                 |   | akademik pusat informasi               |  |
| dilakukan di web SILAM         sesuai dengan jadwal         yang sudah terdapat di         pengumuman daftar ulang         mahasiswa ongoing         Status       2         Mahasiswa ongoing         Status       2         Untuk mahasiswa yang         mahasiswa aktif         dari cuti       kondisi         1.       Jika         Jika       mahasiswa         mengajukan       cuti         SILAM, akan diarahkan         untuk       membuat         kode         pembayaran di       SILAM                                                                                                    |  |                 |   | -penurunan UKT dapat                   |  |
| sesuai dengan jadwal         yang sudah terdapat di         pengumuman daftar ulang         mahasiswa ongoing         Status       2         mahasiswa ongoing         Mahasiswa aktif         dari cuti         Image: Image:                                                                                                    |  |                 |   | dılakukan dı web SILAM                 |  |
| yang sudah terdapat di         pengumuman daftar ulang         mahasiswa ongoing         Status       2         mahasiswa ongoing         Mathematical dari cuti         Mathematical dari cuti                                                                                                    |  |                 |   | sesuai dengan jadwal                   |  |
| pengumuman daftar ulang mahasiswa ongoing         Status       2         mahasiswa ongoing         Mahasiswa ongoing         Status       2         mahasiswa yang mahasiswa aktif         dari cuti       kondisi         1.       Jika         Jika       mahasiswa         mengajukan       cuti         SILAM, akan diarahkan         untuk       membuat         kode         pembayaran       Gi SILAM         dan       melakukan                                                                                                    |  |                 |   | yang sudah terdapat di                 |  |
| mahasiswa ongoing         Status       2       Untuk mahasiswa yang ingin aktif dari cuti, ada 2 kondisi         dari cuti       kondisi       :         1.       Jika       mahasiswa mengajukan         SILAM, akan diarahkan untuk       membuat kode pembayaran di         SILAM       dan       melakukan                                                                                                    |  |                 |   | pengumuman daftar ulang                |  |
| Status       2       Untuk mahasiswa yang         mahasiswa aktif       ingin aktif dari cuti, ada 2         dari cuti       kondisi       :         1.       Jika       mahasiswa         mengajukan       cuti       dari         SILAM, akan       untuk       membuat         kode       pembayaran       di         Man       melakukan                                                                                                    |  |                 |   | mahasiswa ongoing                      |  |
| mahasiswa aktif       ingin aktif dari cuti, ada 2         dari cuti       kondisi       :         1.       Jika       mahasiswa         mengajukan       cuti       dari         SILAM, akan       untuk       membuat         kode       pembayaran       di         dan       melakukan                                                                                                    |  | Status          | 2 | Untuk mahasiswa yang                   |  |
| dari cuti<br>l. Jika mahasiswa<br>mengajukan cuti dari<br>SILAM, akan diarahkan<br>untuk membuat kode<br>pembayaran di SILAM<br>dan melakukan                                                                                                    |  | mahasiswa aktif |   | ingin aktif dari cuti, ada 2           |  |
| 1. Jika mahasiswa         mengajukan cuti dari         SILAM, akan diarahkan         untuk membuat kode         pembayaran di SILAM         dan melakukan                                                                                                    |  | dari cuti       |   | kondisi :                              |  |
| mengajukan cuti dari<br>SILAM, akan diarahkan<br>untuk membuat kode<br>pembayaran di SILAM<br>dan melakukan                                                                                                    |  |                 |   | 1. Jika mahasiswa                      |  |
| SILAM, akan diarahkan<br>untuk membuat kode<br>pembayaran di SILAM<br>dan melakukan                                                                                                    |  |                 |   | mengajukan cuti dari                   |  |
| untuk membuat kode<br>pembayaran di SILAM<br>dan melakukan                                                                                                    |  |                 |   | SILAM, akan diarahkan                  |  |
| pembayaran di SILAM<br>dan melakukan                                                                                                    |  |                 |   | untuk membuat kode                     |  |
| dan melakukan                                                                                                    |  |                 |   | pembayaran di SILAM                    |  |
|                                                                                                    |  |                 |   | dan melakukan                          |  |
| pembavaran cuti terlebih                                                                                                    |  |                 |   | pembayaran cuti terlebih               |  |
| dahulu – kemudian                                                                                                    |  |                 |   | dahulu – kemudian                      |  |
|                                                                                                    |  |                 |   | statusnya akan berubah                 |  |
| statusnya akan berubah                                                                                                    |  |                 |   | sacara atomatis maniadi                |  |
| statusnya akan berubah                                                                                                    |  |                 |   | sacoro otomotis meniodi                |  |

|  |                |   | "aktif" dan sudah dapat   |
|--|----------------|---|---------------------------|
|  |                |   | melakukan daftar ulang.   |
|  |                |   |                           |
|  |                |   | Jika mahasiswa tidak      |
|  |                |   | mengajukan cuti maka      |
|  |                |   | diarahkan untuk           |
|  |                |   | melakukan konfirmasi      |
|  |                |   | terlebih dahulu kebagian  |
|  |                |   | akademik di pusat         |
|  |                |   | informasi, kemudian akan  |
|  |                |   | diarahkan untuk           |
|  |                |   | membayar cuti ke          |
|  |                |   | rekening penerimaan       |
|  |                |   | polibatam, dan jika sudah |
|  |                |   | melakukan pembayaran,     |
|  |                |   | akan diarahkan untuk      |
|  |                |   | konfirmasi kembali ke     |
|  |                |   | bagian akademik untuk     |
|  |                |   | dapat diaktifkan          |
|  |                |   | statusnya.                |
|  | Link pelayanan | 1 | link pelayanana zoom      |
|  | zoom           |   | dapat diakses pada web    |
|  |                |   | registrasi                |

#### Tabel 3. Rekapitulasi Pengaduan Masyarakat Melalui Gform Pengaduan

| No | Tgl, Bln,               | Media                       | Jenis Aduan | Jumlah    | Tindak Lanjut | Status |
|----|-------------------------|-----------------------------|-------------|-----------|---------------|--------|
|    | Th                      | Pengaduan                   |             | Pengaduan |               |        |
|    | Januari –<br>April 2023 | WA<br>pelayanan<br>akademik | NIHIL       | NIHIL     | NIHIL         | NIHIL  |

### F. Penutup

Demikian Hasil monitoring dan evaluasi yang dilakukan atas Pengaduan Masyarakat (DUMAS) terhadap pelayanan publik pada Politeknik Negeri Batam ini dibuat sebagai bahan Pertimbangan pembuatan kebijakan atas kegiatan pelayanan publik di Polibatam sehingga dapat lebih meningkatkan kualitas pelayanan publik di Politeknik Negeri Batam dalam rangka mewujudkan penyelenggaraan pemerintah dan meningkatkan akuntabilitas serta kepercayaan masyarakat kepada Politeknik Negeri Batam di masa yang akan datang.

#### G. Saran dan Tindak Lanjut

Pada periode selanjutnya diberikan tindak lanjut pada pertanyaan dan pengaduan yang ada, yaitu dengan menindak lanjuti pertanyaan dan pengaduan serta mengembangkan sistem informasi bersama unit UPT-SI dan juga evaluasi diri pada unit SBAK.